## 3. 学籍番号の確認と入学後提出書類の記入について

入学前にご自宅等のパソコン、またはスマートフォンで学籍番号を確認する手順です。2021年 3月30日(火)10:00以降に各自の学籍番号を検索し、学生証配付時に提出する「出身高等学校等 の卒業証明書」に記入の上、4月1日(木)にご提出ください。(「卒業証明書」の提出については、 本紙「2.学生証の配付について」をご参照ください。)

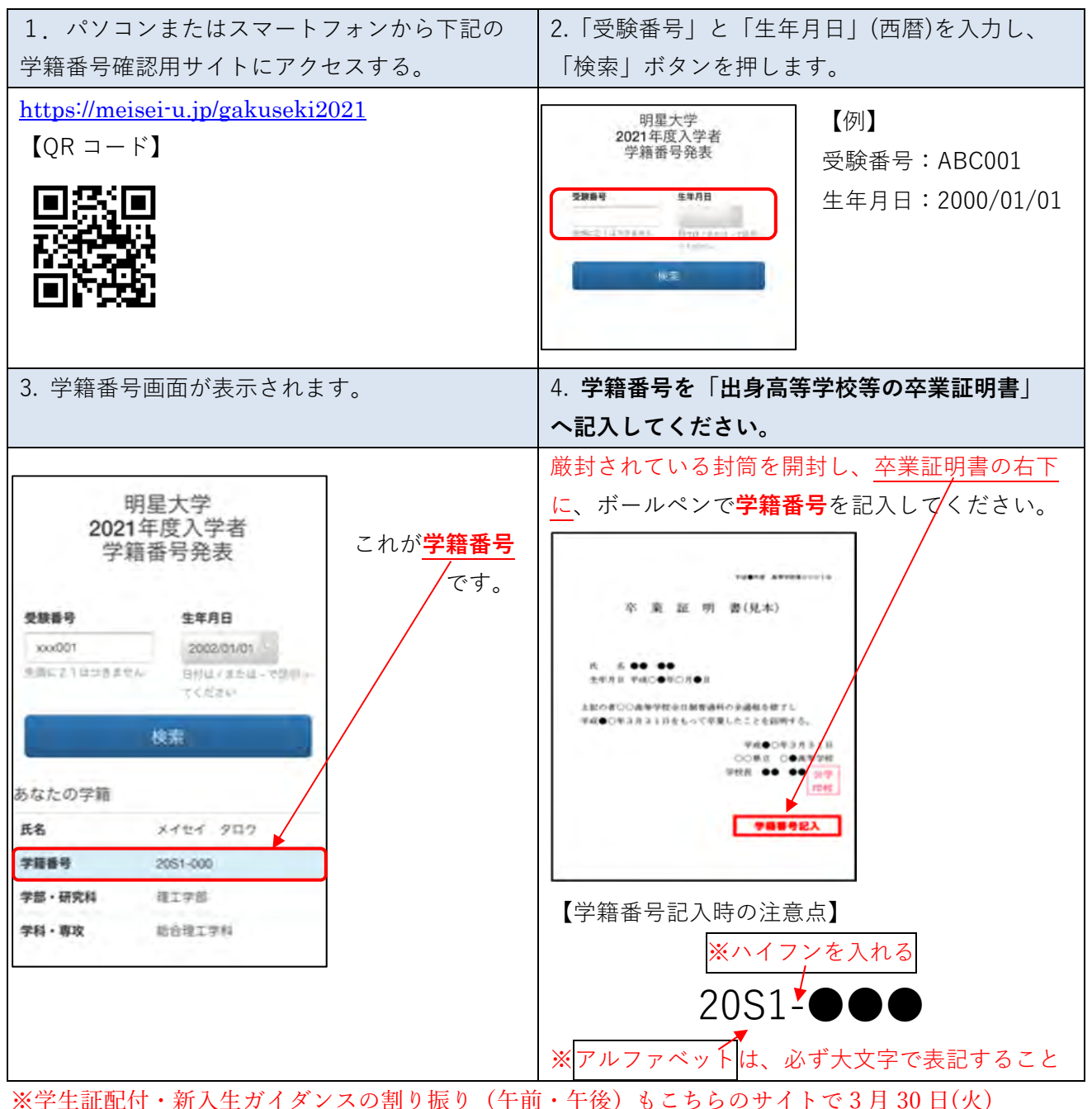

10:00 以降にご確認ください。

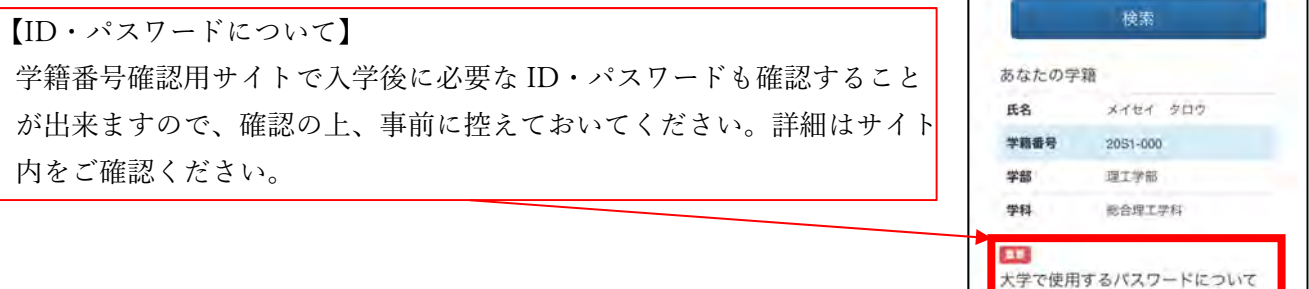

大字で使用するパスワードについて 以下に記載する8桁の英数字は、大字のパソコン を利用する時や履修登録する時に必要になる 「パスワード」になります。ひとりひとり固有の